## Liebe Schülerinnen und Schüler, liebe Eltern!

Ab 10.6.14 nutzen wir ein neues System zur Online-Darstellung der Vertretungspläne. In Zukunft können die Pläne über die Plattform WebUntis eingesehen werden. Sie erreichen die neue Ansicht über den unten aufgeführten Link bzw. wie bisher über die Link "Vertretungsplan" auf der Schulhomepage.

Das Ganze funktioniert wie folgt:

1. Link über Browser aufrufen (Groß- und Kleinschreibung beachten):

https://asopo.webuntis.com/WebUntis/

(bzw. der Verlinkung auf der Schul-Homepage folgen)

- 2. Schulnamen eingeben "Stormarnschule".
- 3. Einloggen: Geben Sie oben rechts Benutzername und Passwort ein, den bzw. das Sie bereits von der alten Vertretungsplanansicht kennen. (Tipp: Speichern Sie diese Seite als Lesezeichen, dann müssen Sie den Schulnamen nicht immer eingeben.)
- 4. Über den Menüpunkt "Stundenplan Klassen" gelangen Sie zur Klassenauswahl. (Alle anderen Menü-Punkte sind ohne Funktion.)
- 5. Wählen Sie nun die Klasse aus, die Sie sehen möchten (siehe Abbildung). Über den Kalender auf der linken Seite wählen Sie den Tag, den Sie sehen möchten. In der Regel wird zunächst die aktuelle Woche angezeigt. Sie können die Pläne zwei Tage zurück und zwei Tage im Voraus einsehen. (Das heißt: Der Montag ist ab Samstag hier einzusehen. Natürlich erscheint der Plan für

montags aber schon freitags auf den Bildschirmen in der Schule.) Unter dem Stundenplan finden Sie eine Legende, die die Farben erklärt. Achtung: Vertretungspläne ändern sich laufend! Was für den nächsten und vor allem den übernächsten Tag angezeigt wird, ist also nur eine vorläufige Version ohne Gewähr. Tagesaktuelle Vertretungspläne werden weiterhin über die Bildschirme in der Schule angezeigt.

| Stormarnschule Ahrensburg<br>D-22926, Waldstr. 14 |                         |            |           |                   |   | 💮 sts (Profil) 📓 Abmelden | WebUn |
|---------------------------------------------------|-------------------------|------------|-----------|-------------------|---|---------------------------|-------|
| lome                                              | Stundenplan             | Unterricht |           |                   |   |                           |       |
| Schuljahr<br>Mo. 26                               | : 2013/2014<br>.05.2014 | Stundenpla | an Klasse |                   |   |                           |       |
| 4                                                 | Mai 🔻 🕨                 | Klasse     |           | Stundenplanformat |   |                           |       |
| MDI                                               | DFSS                    | 1          | -         | User-sts          | * |                           |       |
| 28 29 3                                           | 0 1 2 3 4               | 5a         | -         |                   |   |                           |       |
| 5 6 7                                             | 8 9 10 11               | 5b         |           |                   |   |                           |       |
| 12 13 1                                           | 4 15 16 17 18           | 5c         |           |                   |   |                           |       |
| 19 20 2                                           | 1 22 23 24 25           | 5d         |           |                   |   |                           |       |
| 28 27 2                                           | 2 20 20 24 4            | 6a         |           |                   |   |                           |       |
| 20 21 2                                           | 0 28 30 31 1            | 6b         |           |                   |   |                           |       |
| 2 3 4                                             | 5678                    | 6c         |           |                   |   |                           |       |
| 2013                                              | 2014 2015               | 6d         |           |                   |   |                           |       |
|                                                   |                         | 7a         |           |                   |   |                           |       |
|                                                   |                         | 7b         |           |                   |   |                           |       |
|                                                   |                         | 7c         |           |                   |   |                           |       |
|                                                   |                         | 7d         |           |                   |   |                           |       |
|                                                   |                         | 8a         |           |                   |   |                           |       |
|                                                   |                         | 8b         |           |                   |   |                           |       |
|                                                   |                         | 8c         |           |                   |   |                           |       |
|                                                   |                         | 8d         |           |                   |   |                           |       |
|                                                   |                         | 98         |           |                   |   |                           |       |
|                                                   |                         | 9b         |           |                   |   |                           |       |
|                                                   |                         | 9c         |           |                   |   |                           |       |
|                                                   |                         | 9d         |           |                   |   |                           |       |

Lehrkräften ist es mit diesem System möglich, Klassenarbeiten oder Raumänderung bekanntzugeben. Des Weiteren können Infotexte zu Unterrichtsstunden eingetragen werden. Diese sehen Sie an einem kleinen blauen ① in der rechten oberen Ecke einer Stundenplan-Stunde. Durch Anklicken des Symbols können Sie den Text lesen, er steht aber in der Regel auch im Feld der Stundenplanstunde.

Bis zu den Sommerferien werden wir das neue System testen. Es könnte in Zukunft also noch einige Änderungen geben.

Herzliche Grüße

Eckhard Gaumnitz, Lars Troche, 2.6.14